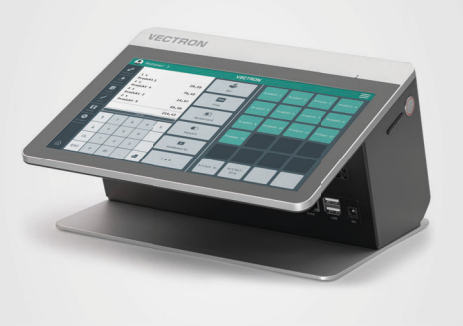

Die Sicherheits- und Installationshinweise der Vectron POS Life können Sie auf der Internetseite www.vectron.de herunterladen.

The security and installation instructions for the Vectron POS Life are available for download at www.vectron.de.

Les consignes de sécurité et d'installation de la Vectron POS Life peuvent être téléchargées sur le site Internet www. vectron de

Las instrucciones de seguridad e instalación de Vectron POS Life se pueden descargar desde la página web www.vectron.de.

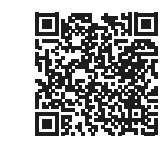

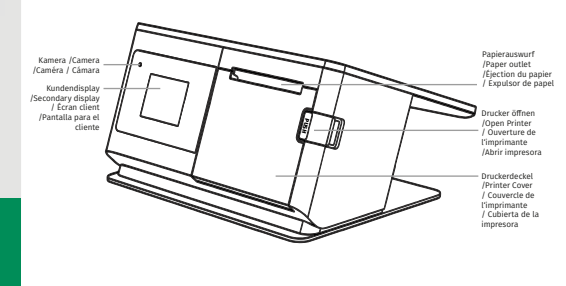

## VECTRON

Sicherheits- und Installationshinweise Security and installation instructions Consignes de sécurité et d'installation Avisos de instalación v seguridad

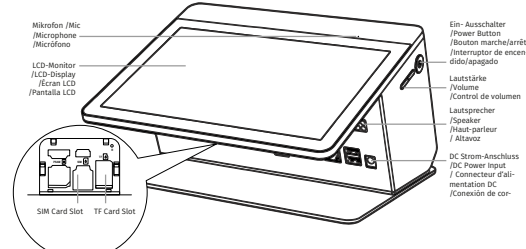

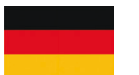

## 1. Sicherheitshinweise

1.1. Sicherheitshinweise POS Life

#### A GEFAHR

#### Tödlicher Stromschlag durch beschädigte Kassensystemkomponenten

- Trennen Sie bei Beschädigungen das Netzkabel vom Stromnetz.
- Wenden Sie sich an Ihren Vectron-Fachhändler, wenn Kassensystemkomponenten beschädigt sind.

#### A VORSICHT

#### Stolpergefahr und Beschädigungen der Kassensystemkomponenten durch frei im Raum liegende Gerätekabel

Verlegen Sie Gerätekabel so, dass sie keine Gefahrenauelle bilden.

#### AACHTUNG

#### Beschädigung von Kassensystemkomponenten durch zu hohe Spannungen oder Ströme

- Verwenden Sie f
  ür die POS Life ausschlie
  ßlich das originale Netzteil.
- Verwenden Sie eine geerdete Steckdose, an der eine Wechselspannung zwischen 110 und 240 Volt anliegt.
- Verwenden Sie Stromauellen, die durch einen Fehlerstromschutzschalter abgesichert sind.

#### Fehlfunktionen durch fehlerhafte Programmierung

- Verändern Sie die Programmierung nur, wenn Sie sich der Auswirkungen absolut sicher sind.
- Schützen Sie die Programmierung und Programmfunktionen durch Passwörter.
- Ihr Vectron-Fachhändler unterstützt Sie bei Fragen zur Programmierung oder programmiert das Kassensystem nach Ihren Wünschen.

#### **A**ACHTUNG

#### Beschädigung des Touchscreens durch Berührung mit ungeeigneten Gegenständen

Bedienen Sie den Touchscreen nur mit Eingern oder mit dafür vorgesehenen Touchstiften.

#### Einbrenn-Effekt durch statische Bildinhalte

Durch statische Bildinhalte können Schattenbilder dauerhaft am Display sichtbar bleiben.

- Konfigurieren Sie den Bildschirmschoner.
- Ihr Vectron-Fachhändler unterstützt Sie bei Fragen zur Programmierung oder programmiert das Kassensystem nach Ihren Wünschen

#### Zu aggressive Reinigungsmittel können die Gehäuseoberflächen beschädigen

- Verwenden Sie f
  ür die Reinigung kein Scheuerpulver und keine kunststofflösenden Reinigungsmittel.
- Reinigen Sie die Gehäuseoberfläche der Geräte bei Bedarf mit einem weichen, fusselfreien Tuch. Bei stärkerer Verschmutzung können Sie das Tuch mit Wasser oder einem rückstandsfreien, milden Reinigungsmittel leicht anfeuchten.

#### Beschädigung von Kassensystemkomponenten beim Transport in ungeeigneten Verpackungen

Versenden Sie Kassensystemkomponenten ausschließlich in der Originalverpackung.

## 2. Inbetriebnahme

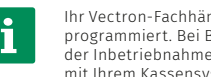

Ihr Vectron-Fachhändler hat die POS Life für Sie programmiert. Bei Bedarf unterstützt er Sie bei der Inbetriebnahme und schult Sie im Umgang mit Ihrem Kassensystem.

#### 2.1. POS Life aufstellen

#### 2.1.1. Aufstellungsort für die POS Life wählen

- Die Geräte dürfen im Betrieb nicht abgedeckt werden.
- Wählen Sie den Stellplatz so, dass die Geräte keiner direkten Sonneneinstrahlung ausgesetzt werden.
- Stellen Sie die Geräte auf eine stabile, ebene und ausreichend große Fläche.
- Stellen Sie sicher, dass keine Flüssigkeiten über die Geräte oder das Netzkabel fließen können.

- beansprucht werden.
- Verlegen Sie die Kabel so, dass niemand darüber stolpern kann

#### 2.1.2. Kasse an die Stromversorgung anschließen

den Strom-Anschluss der Kasse.

#### 2.1.3. Druckerpapier einlegen / wechseln

- deckel einlegen.

## 3. Betrieb

#### 3.1. POS Life einschalten

- angeht.
- zu starten

#### 3.2. POS Life ausschalten

Beenden Sie die Kassensoftware.

Sie haben nun die Möglichkeit, die POS Life neu zu starten oder auszuschalten.

#### 3.3. Hardware Reset

#### A ACHTUNG

#### Datenverlust durch Hardware-Reset

Da das System bei einem Hardware-Reset nicht geordnet herunterfährt, kann es zu Datenverlusten kommen

System nicht herunterfahren lässt.

Um das Kassensystem unabhängig von der Kassensoftware auszuschalten, kann ein Hardware-Reset durchgeführt werden.

gedrückt, bis das Display erlischt.

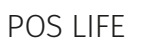

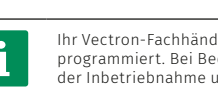

# Interruptor de encen-

Verlegen Sie die Kabel so, dass sie nicht auf Zug

Stecken Sie den Gerätestecker des Netzteils in eine Steckdose und den Niedervolt Stecker des Netzteils in

Zum Öffnen des Druckerfachs den roten Taster betätigen Druckpapierrolle wie in der Abbildung auf dem Drucker-

Druckerdeckel hochklappen und mit beiden Daumen zum Einrasten andrücken. Bei einseitigem Druck auf den Deckel besteht die Gefahr der Beschädigung.

Halten Sie den An-/Ausschalter gedrückt, bis das Display

▶ Klicken Sie auf das Vectron-Icon, um die Kassensoftware

- Halten Sie den An-/Ausschalter f
  ür circa zwei Sekunden gedrückt, bis die Auswahlfelder erscheinen.

Verwenden Sie den Hardware-Reset nur, falls sich das

Halten Sie den An-/Ausschalter circa 12 Sekunden

Wenn das Display erlischt, lassen sie den AN/Ausschalter los und schalten sie das Kassensystem wieder ein.

#### 3.4. Ruhezustand

#### 3.4.1. POS Life in den Ruhezustand schalten

Der Energieverbrauch der POS Life ist im Ruhezustand reduziert, da der Bildschirm abgeschaltet wird.

Drücken Sie kurz den An-/Ausschalter.

#### 3.4.2. POS Life aus dem Ruhezustand aktivieren

Drücken Sie kurz den An-/Ausschalter.

Die POS Life ist nun wieder einsatzbereit.

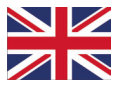

#### A DANGER

Disconnect the mains cable from the power grid in case of damage.

#### A CAUTION

Risk of stumbling and damaging the POS system components by device cables lying unprotected in the room.

Route the device cables so that they do not pose a potential hazard.

#### **A**ATTENTION

#### Damage of POS system components caused by excessively high voltages or currents

Use exclusively the original power supply for the POS Life.

#### **A**ATTENTION

- Use an earthed socket to which alternating current between 110 and 240 volts is connected.
- Use power sources which are protected with a residual-current circuit breaker.

#### Malfunctions caused by faulty programming

- Only change the programming when your are absolutely sure of the effects this will have.
- Protect the programming and program functions by means of passwords.
- Your Vectron specialist retailer will support you should you have questions on programming or will program the POS system according to your requirements

#### Damage of touch screen caused by unsuitable objects

Please touch the screen exclusively with fingers or the provided stylus.

#### Burn-in effect through static image content

Static image content allows shadow images to remain permanently visible on the display.

- Configure the screen saver.
- Your Vectron specialist retailer will support you should you have questions on programming or will program the POS system according to your requirements.

#### Aggressive cleansers can damage the housing surface.

- Do not use any scouring or dissolving agents for cleaning.
- If necessary clean the housing surface with a smooth. lint-free cloth. In case of strong contamination you can dampen the cloth with water or with a mild, residue-free cleanser.

#### Damage to POS system components when transporting in unsuitable packing

Dispatch the POS system components exclusively in the original packing.

### 2. Start-up

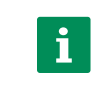

Your Vectron specialist retailer has programmed the POS Life for you. If necessary, he will be glad to support you during initial start-up and will train you in using your POS svstem.

#### 2.1. POS Life Setting up the

#### 2.1.1. Selecting the set-up site for the POS Life

- The devices must not be covered during operation.
- Select the setup site so that the devices are not exposed to direct sunlight.
- Place the devices on a stable, even surface with sufficient space
- Make sure that no liquids can flow over the devices or the mains cable.
- Route the cables so that they are not subjected to tension
- Route the cables in such a way that nobody can trip over them

#### 2.1.2. Connecting the POS system to the power supply

Plug the power supply plug into a socket and the low-voltage plug of the power supply into the power connection of the POS system.

#### 2.1.3. Inserting / changing printer paper

- Press the red button to open the printer compartment.
- Insert the print paper roll as shown in the illustration on the printer cover.
- Fold up the printer cover and press with both thumbs until it clicks into place. There is a risk of damage if pressure is applied to one side of the cover.

## 3. Operation

#### 3.1. POS Life Switching on the

- Press the on-/off switch until the display goes on.
- Click on the Vectron icon to start the POS software.

#### 3.2. POS Life Switching off the

Terminate the POS software.

1. Notes on safety

1.1. Notes on safety POS Life

Deadly shock caused by damaged POS system components

Contact your Vectron specialist retailer if POS system components are damaged.

Keep the on-/off switch pressed for approx. 2 seconds until you see the selection fields.

You can now reboot the POS Life or switch it off.

#### 3.3. Hardware reset

#### AATTENTION

#### Data loss through hardware reset

Since the system is not shut down properly with a hardware reset, this can cause data loss.

Only use the hardware reset when the system cannot be shut down.

In order to switch off the POS system independent of the POS software, you can carry out a hardware reset.

- Press the on-/off switch for approx. 12 seconds until the display goes out.
- When the display goes out, release the on-/off switch and switch the POS system on again.

#### 3.4. Idle mode

#### 3.4.1. POS Life Switching the to idle mode

Power consumption of the POS Life is reduced in idle mode because the screen is switched off.

Shortly press the on-/off key.

#### 3.4.2. POS Life Activating the from idle mode

Shortly press the on-/off key.

The POS Life is ready again for operation

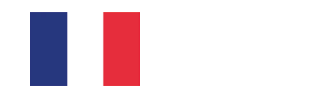

#### 1. Consignes de sécurité

#### 1.1. Consignes de sécurité POS Life

#### A DANGER

#### Choc électrique mortel dû à des composants endommagés du système d'encaissement.

En cas d'endommagement, débranchez le câble d'alimentation du réseau électrique.

#### A DANGER

Si des composants du système d'encaissement sont endommagés, adressez-vous à votre revendeur Vectron

#### **A**ATTENTION

#### Danger de trébuchement et d'endommagement de l'appareil en raison de câbles posés de manière non protégée.

Posez les câbles de l'appareil de façon à ce qu'ils ne soient pas une source de danger

#### A GARE

#### Risque d'endommagement des composants du système d'encaissement par des tensions ou courants trop élevés

- Utilisez uniquement le bloc d'alimentation original pour la POS Life.
- Utilisez une prise électrique reliée à la terre, délivrant une tension entre 110 et 240 Volts.
- Utilisez des sources de courant protégées par un disjoncteur à courant de défaut.

#### Dysfonctionnements dus à une programmation erronée

- Ne modifiez la programmation que si vous êtes absolument sûr de ses effets.
- Protégez la programmation et les fonctions du programme par des mots de passe.
- Votre revendeur Vectron vous aidera si vous avez des questions sur la programmation ou programmera votre système d'encaissement selon vos souhaits.

#### Endommagement de l'écran tactile par des obiets impropres

Ne pas manier l'écran tactile qu'avec les doigts ou des stylets prévus.

#### Effet de cuisson dû au contenu statique de l'image

Les images d'ombre peuvent rester visibles en permanence sur l'écran en raison du contenu statique de l'image.

- Configurez l'écran de veille.
- Votre revendeur Vectron vous aidera si vous avez des questions sur la programmation ou programmera votre système d'encaissement selon vos souhaits.

#### 

#### Des détergents trop agressifs peuvent endommager la surface du boîtier

- Pour le nettoyage, n'utilisez pas de poudre à récurer ni de détergent contenant des solvants.
- Si nécessaire, nettovez la surface du boîtier des appareils avec un chiffon doux non pelucheux. Si elle est très sale, vous pouvez humidifier légèrement le chiffon avec de l'eau ou un détergent doux sans résidu.

#### Endommagement de composants du système d'encaissement en raison du transport dans des emballages inappropriés

Pour l'expédition, emballez les composants du système d'encaissement dans leur emballage d'origine.

#### 2. Mise en service

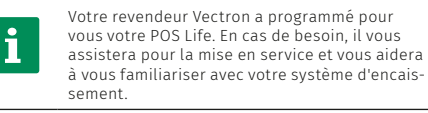

#### 2.1. POS Life Mise en place de

#### 2.1.1. Choisir le lieu d'installation pour la POS Life

- Les appareils ne doivent pas être couverts pendant leur fonctionnement.
- Choisissez l'emplacement de manière à ce que les appareils ne soient pas directement exposés aux ravons du soleil.
- Placez les appareils sur une surface stable, plane et suffisamment grande.
- Assurez-vous qu'aucun liquide ne puisse s'écouler sur les appareils ou le câble d'alimentation.
- Placez les câbles de manière à ce qu'ils ne soient pas soumis à une traction.
- Placez les câbles de manière à ce que personne ne puisse trébucher dessus.

#### 2.1.2. Raccorder la caisse à l'alimentation électrique

Branchez la fiche du bloc d'alimentation dans une prise de courant et la fiche basse tension du bloc d'alimentation dans la prise de courant de la caisse.

#### 2.1.3. Insérer / changer le papier d'impression

- Pour ouvrir le compartiment de l'imprimante, appuyer sur le bouton rouge.
- Insérer le rouleau de papier d'impression comme indiqué sur l'illustration du couvercle de l'imprimante
- Relever le couvercle de l'imprimante et appuver avec les deux pouces jusqu'à l'enclenchement. En cas de pression d'un seul côté sur le couvercle, il y a un risque d'endommagement.

#### 3. Fonctionnement

#### 3.1. POS Life Démarrer la

- Maintenez le bouton marche/arrêt enfoncé jusqu'à ce que l'écran s'allume.
- Cliquez sur l'icône Vectron pour démarrer le logiciel de caisse.

#### 3.2. POS Life Eteindre la

- Ouittez le logiciel de caisse.
- Maintenez le bouton marche/arrêt enfoncé pendant environ deux secondes iusqu'à ce que les champs de sélection apparaissent.

Vous pouvez alors redémarrer ou éteindre la POS Life.

#### 3.3. Reset hardware

#### **A**ATTENTION

#### Perte de données lors d'un reset hardware

Comme le système ne s'arrête pas convenablement lors d'un reset hardware, des données peuvent être perdues.

N'utilisez le reset hardware que si vous n'arrivez pas à arrêter le système.

Pour arrêter le système d'encaissement indépendamment du logiciel POS, vous pouvez effectuer un reset hardware.

- Maintenez le bouton marche/arrêt enfoncé pendant environ 12 secondes jusqu'à ce que l'écran s'éteigne.
- Lorsque l'écran s'éteint, relâchez le bouton marche/arrêt et rallumez la caisse.

#### 3.4. État de repos

#### 3.4.1. POS Life Mise en mode de repos de

La consommation d'énergie de la POS Life est réduite en mode de repos car l'écran est éteint.

- Appuyez brièvement sur le bouton marche/arrêt.

La POS Life est à nouveau prêt à l'emploi.

#### 1. Indicaciones de seguridad

1.1. Indicaciones de seguridad POS Life

## sistema de terminal

- de la red eléctrica
- Diríjase a su distribuidor de Vectron si algún componente del sistema de terminal está dañado.

ningún riesgo.

## debido a tensiones o corrientes excesivas

- tación original.
- tensión alterna de entre 110 y 240 voltios.

#### Appuyez brièvement sur le bouton marche/arrêt.

#### 3.4.2. POS Life Activer la du mode de repos

#### A PELIGRO

#### Descarga eléctrica letal por componentes dañados del

En caso de daños, desconecte el cable de alimentación

#### A CUIDADO

#### Peligro de tropiezo y daños en los componentes del sistema de terminal por cables sueltos presentes en la misma sala

Tienda el cable del aparato de forma que no se genere

#### A ATENCIÓN

## Deterioro de los componentes del sistema de terminal

- Use para el POS Life exclusivamente la fuente de alimen-
- Utilice un enchufe con toma de tierra que permita una
- Utilice fuentes de alimentación que se hayan asegurado
- con un interruptor diferencial.

#### A ATENCIÓN

#### Problemas de funcionamiento a causa de errores de programación

- Modifique la programación solamente si está absolutamente seguro de las consecuencias.
- Proteia la programación y las funciones del programa con contraseñas.
- El distribuidor de Vectron le avudará si tiene dudas de programación o programará el sistema de terminal según sus preferencias.

#### Deterioro de la pantalla táctil por tocarla con obietos no adecuados

Maneie la pantalla táctil solo con los dedos o con los lápices táctiles previstos a tal efecto.

#### Efecto de grabado debido a contenidos gráficos estáticos

Los contenidos gráficos estáticos pueden causar imágenes sombreadas permanentes en la pantalla.

- Configure el protector de pantalla.
- El distribuidor de Vectron le avudará si tiene dudas de programación o programará el sistema de terminal según sus preferencias.

#### El uso de limpiadores demasiado agresivos puede dañar las superficies de la carcasa

- ▶ No utilice polvos agresivos ni limpiadores disolventes de plásticos para limpiarlas.
- En caso necesario, limpie la superficie de la carcasa de los dispositivos con un paño suave y sin pelusas. Si está muy sucia, este se puede humedecer ligeramente con agua o con un limpiador suave que no deje restos.

#### Daños en los componentes del sistema de terminal por transporte en embalaie inapropiado

Para el envío de componentes del sistema, utilice únicamente el embalaie original.

#### 2. Puesta en servicio

Su distribuidor de Vectron ha programado el POS Life para usted. En caso de necesidad, le avudará a poner en servicio su sistema de terminal y le enseñará a utilizarlo.

#### 2.1. Instrucciones de instalación de POS Life

#### 2.1.1. Escoger el lugar de emplazamiento para el POS Life

- Cuando están en funcionamiento, no se deben cubrir los dispositivos.
- Seleccione el lugar de colocación de modo que los dispositivos no reciban ravos directos del sol.
- Coloque los dispositivos sobre una superficie estable, plana y suficientemente amplia.
- Asegúrese de que no puedan fluir líquidos por los dispositivos, la fuente de alimentación o el cable de red.
- Coloque los cables de modo que no estén sometidos a tracción.
- Cologue los cables de modo que nadie pueda tropezarse con ellos.

#### 2.1.2. Conectar el terminal a la alimentación eléctrica

Inserte el conector de la fuente de alimentación en una toma de corriente y el conector de bajo voltaje de la fuente de alimentación en la conexión de corriente del terminal.

#### 2.1.3. Insertar / cambiar el papel de la impresora

- Pulse el botón rojo para abrir el compartimento de la impresora.
- Inserte el rollo de papel de impresión como se muestra en la ilustración de la cubierta de la impresora.
- Pliegue hacia arriba la cubierta de la impresora y presione con ambos pulgares hasta que encaie en su sitio. Existe riesgo de daños si se ejerce presión sobre un lado de la cubierta.

#### 3. Funcionamiento

#### 3.1. Encender el POS Life

- Mantenga pulsado el interruptor de encendido/apagado hasta que se encienda la pantalla.
- Haga clic en el icono de Vectron para iniciar el software del terminal

#### 3.2. Apagar el POS Life

- Cierre el software del terminal.
- Mantenga pulsado el interruptor de encendido/apagado durante unos dos segundos, hasta que aparezcan los campos de selección.

Ahora puede reiniciar o apagar el POS Life

#### 3.3. Reseteo de hardware

#### A CUIDADO

#### Pérdida de datos debido a reseteo de hardware

Como el sistema no se apaga correctamente al resetear el hardware, pueden producirse pérdidas de datos.

El reseteo de hardware únicamente debe utilizarse si no es posible apagar el sistema.

Para apagar el sistema de terminal independientemente del software del terminal se puede realizar un reseteo de hardware

- Mantenga pulsado el interruptor de encendido/apagado unos 12 segundos hasta que se apague la pantalla.
- Cuando se haya apagado la pantalla, suelte el interruptor de encendido/apagado y vuelva a encender el sistema de terminal

#### 3.4. Reposo

#### 3.4.1. Poner en reposo el POS Life

El consumo de energía del POS Life es reducido cuando está en reposo ya que se apaga la pantalla.

Pulse brevemente el interruptor de encendido/apagado.

#### 3.4.2. Activar el POS Life desde el reposo

Pulse brevemente el interruptor de encendido/apagado.

Ahora el POS Life está de nuevo operativo.